## Benutzung der Mebis-Lernplattform

- 1. Im Browser www.mebis.bayern.de eingeben
- 2. Auf "Login" klicken

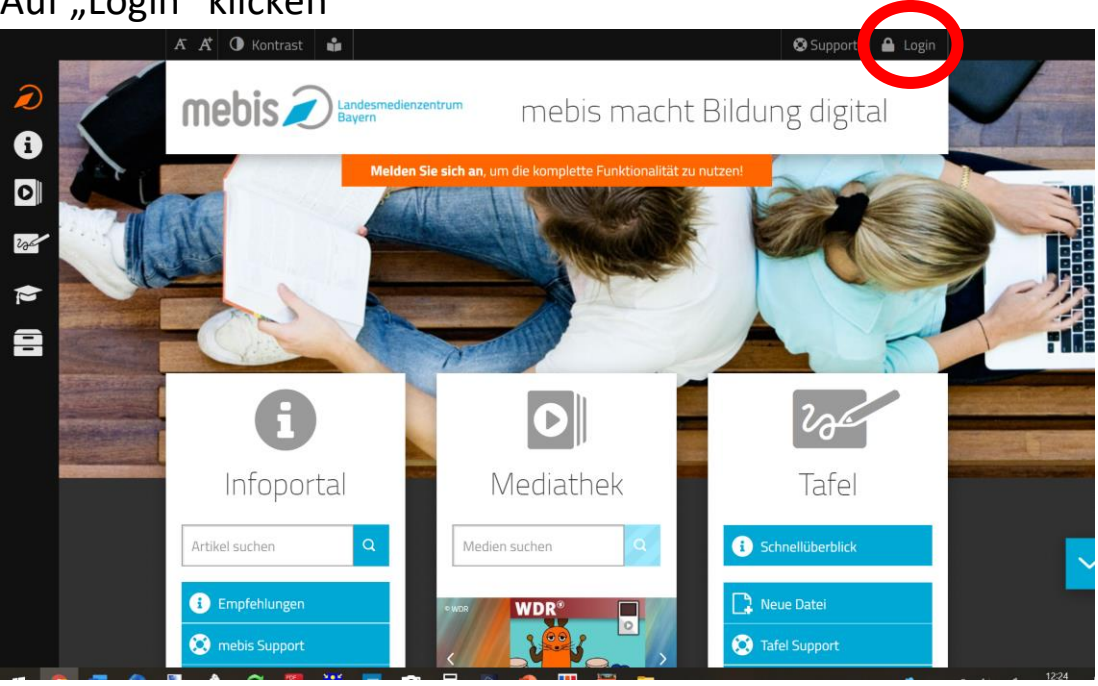

3. Im folgenden Fenster mit den Zugangsdaten einloggen, die die Kinder bekommen haben.

|                                 | Mit einer Anmeldung alle Angebote nutzen                                                                                                    |  |  |  |
|---------------------------------|----------------------------------------------------------------------------------------------------|--|--|--|
| Benut                           | zername                                                                                                    |  |  |  |
| Passw                           | ort                                                                                                    |  |  |  |
| Anm                             | elden                                                                                                    |  |  |  |
| > Passw<br>> BSA-R<br>> Hilfe b | ort vergessen?<br>egistrierung<br>enötigt?                                                                                                    |  |  |  |
| Sie hal                         | ben noch keinen mebis-Zugang?                                                                                                    |  |  |  |
| Die Dienste<br>die Möglich      | mebis-Mediathek, mebis-Prüfungsarchiv und mebis-Lemplattform sind nur nutzbar, wenn Sie uns<br>eiet zur Speicherung von Cookies geben. Durch Ihren Login stimmen Sie der Verwendung von |  |  |  |
| COORIES ZU.                     |                                                                                                    |  |  |  |
| > Weiter                        | e Informationen: Datenschutzerklärung                                                                                                    |  |  |  |

 Falls das Passwort nicht funktioniert, bitte die Funktion "Passwort vergessen" nutzen. Wenn weiterhin Probleme auftreten, kontaktieren Sie bitte die Schule – ab Montag, 16.3.

|             | Mit einer Anmeldung alle Angebote nutzen                                                                                                    |  |  |  |  |  |
|-------------|----------------------------------------------------------------------------------------------------|--|--|--|--|--|
|             | Benutzername                                                                                                    |  |  |  |  |  |
| [           | Passwort                                                                                                    |  |  |  |  |  |
|             | Anmelden                                                                                                    |  |  |  |  |  |
|             | Passwort vergessen?                                                                                                    |  |  |  |  |  |
| ,           | Hilfe benötigt?                                                                                                    |  |  |  |  |  |
| >           | Sie haben noch keinen mebis-Zugang?                                                                                                    |  |  |  |  |  |
| D<br>d<br>C | lie Dienste mebis-Mediathek, mebis-Prüfungsarchiv und mebis-Lemplattform sind nur nutzbar, wenn Sie uns<br>ie Möglichkeit zur Speicherung von Cookies geben. Durch ihren Login stimmen Sie der Verwendung von<br>ookies zu. |  |  |  |  |  |
| >           | Weitere Informationen: Datenschutzerklärung                                                                                                    |  |  |  |  |  |
|             |                                                                                                    |  |  |  |  |  |

5. Am linken Rand auf "Lernplattform" klicken.

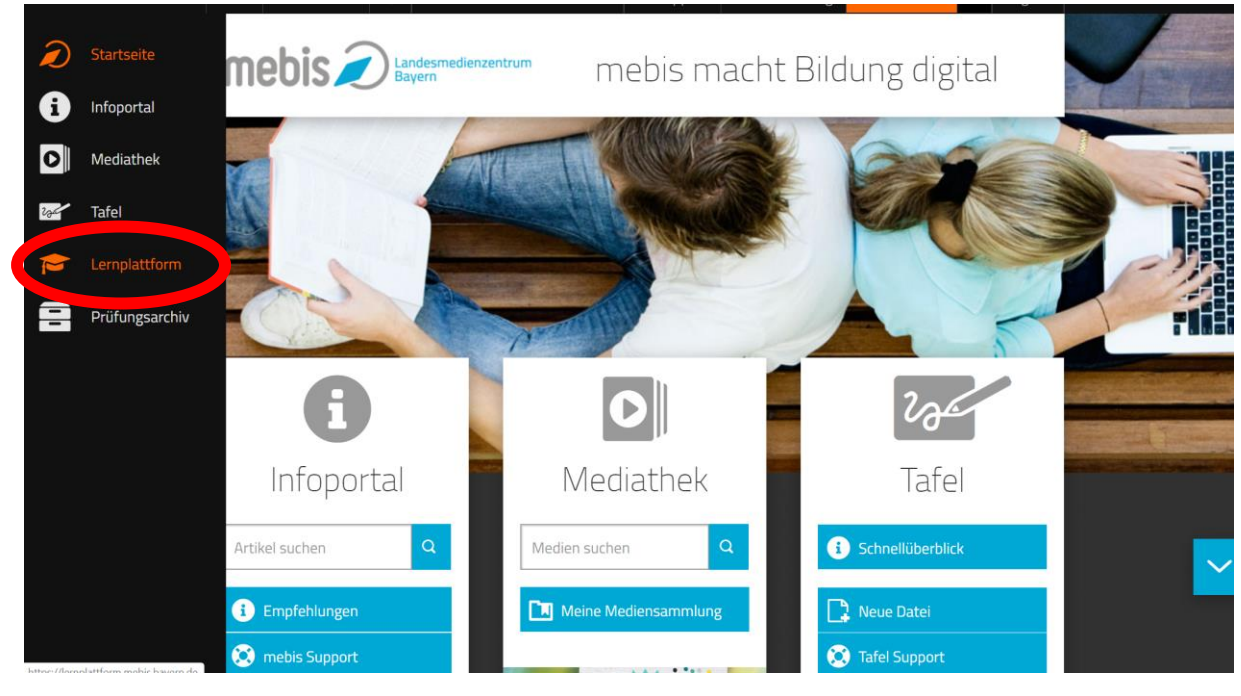

6. Auf die Klasse des Kindes klicken, hier z. B. 6a.

| Meine Kurse                                                      |                                              |                                       | 🚔 Kurs erstellen |  |
|------------------------------------------------------------------|----------------------------------------------|---------------------------------------|------------------|--|
| Gymnasium Burgkunstadt                                           | •                                            | Eigene Sortierung 🔹                   | ≡ ■              |  |
| ➤ Klasse 5a<br>Gymnasium Burgkunstadt                            | ≫ Klasse 5b<br>Gymnasium Burgkunstadt        | ➢ Klasse 6a<br>Gymnasium Burgkunstadt |                  |  |
| Fachschaft Geschichte /<br>Sozialkunde<br>Gymnasium Burgkunstadt | » Anfangs-Testkurs<br>Gymnasium Burgkunstadt | <b>1</b>                              |                  |  |
|                                                                  |                                              |                                       |                  |  |

7. Im folgenden Fenster sehen Sie alle Fächer. Hier stellen die Lehrer in den folgenden Wochen alle Arbeitsmaterialien, Aufgaben etc. zur Verfügung.

|             |                | r 🔍 🤹 🗳 🖛 பி <mark>ட</mark> ி 🖓 |
|-------------|----------------|---------------------------------|
| »Katholisch | >> Evangelisch | »Ethik                          |
| »Deutsch    | *Englisch      | »Französisch                    |
| »Mathe      | »NuT           | »Geschichte                     |
| »Kunst      | »Musik         | »Sport m                        |